# Netmatelite

# **Basic Web-based Netmatelite for UPS**

**User's Manual Of Netmatelite** 

## **Installation Requirement**

- ➤ The UPS with RS232 port or internal slot;
- > The computer(best administrators computer) with Ethernet port;
- A complete network environment.

Note: Please read this user manual before installation.

## **1.** Ports Definition

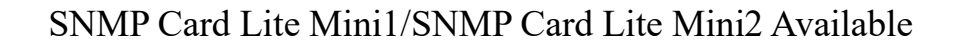

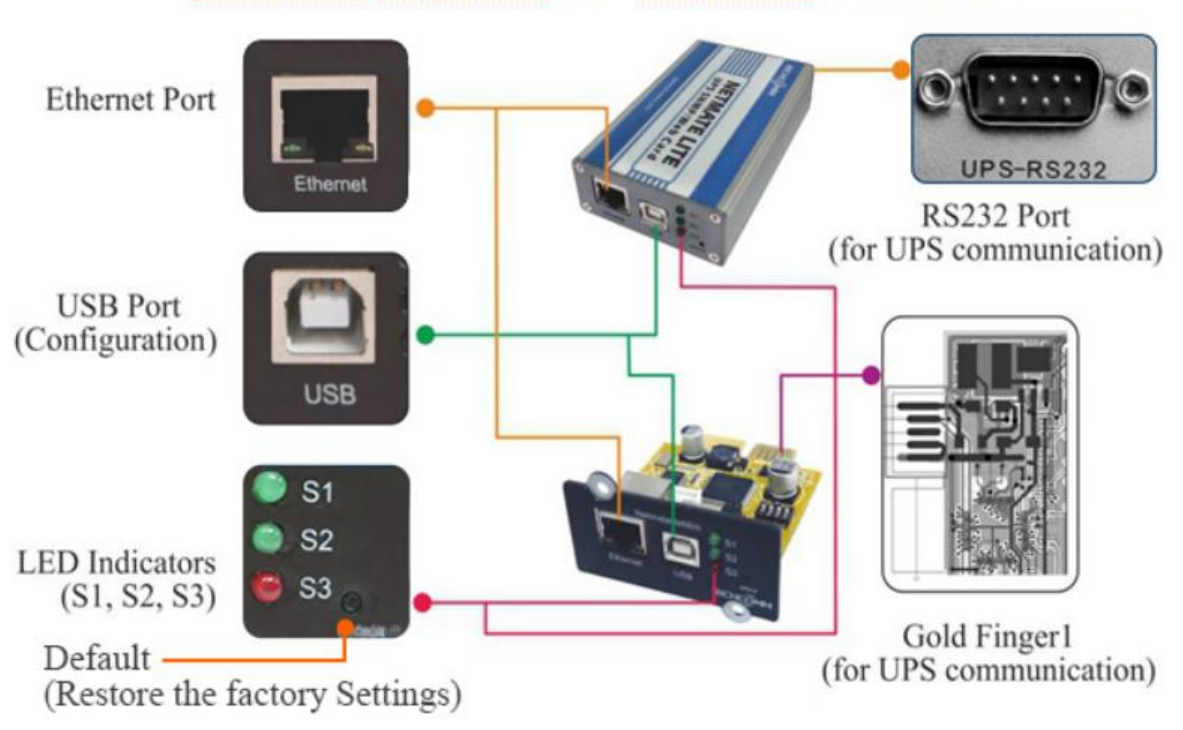

NetmateLite/NetmateLite Mini/NetmateLite SE Available

- ① Ethernet Port: UTP 10/100M RJ45 Ethernet port;
- 2 PW (Red): Power status indicator, constantly on mean power connected well, no light

means no power connected;

③ S1 (Green): Running indicator, slow flash is normal;

(4) S2 (Green): Running/SNMP indicator, slow flash is normal, flash frequency is determined by SNMP inquire cycle;

- (5) S3 (Red): Device status indicator (red), constantly on means connected well with UPS and have data communication, flash means disconnected or UPS communication failed;
  - 6 4 Pin Serial Port: Connect with UPS;
  - (7) Gold Finger: Insert into UPS internal slot.

## 2. Installation

## 2.1 Network Diagram

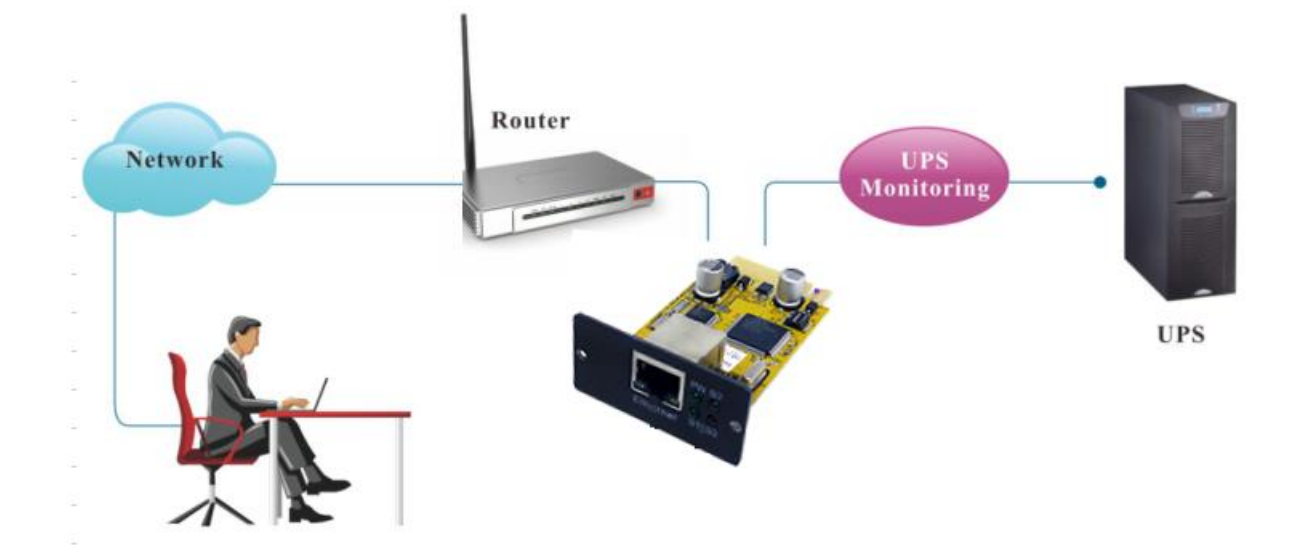

2.2 Hardware Installation

#### **Internal SNMP Cards**

Procedure:

- 1 Insert internal SNMP card to UPS slot
- 2 Use T568B network cable connect to network

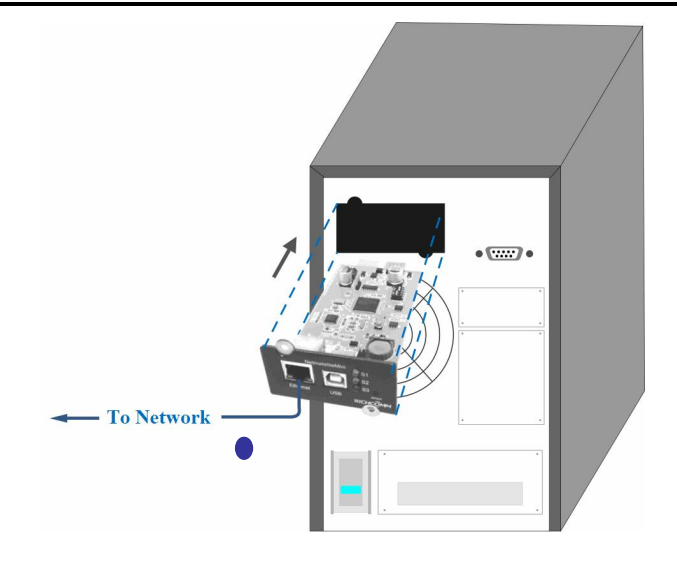

## 2.3 Set Network Segment

| eneral                                                                                          |                                                                                         |
|-------------------------------------------------------------------------------------------------|-----------------------------------------------------------------------------------------|
| 'ou can get IP settings assign<br>his capability. Otherwise, you<br>he appropriate IP settings. | ed automatically if your network supports<br>need to ask your network administrator for |
| 🔘 Obtain an IP address aut                                                                      | omatically                                                                              |
| Use the following IP addr                                                                       | ess:                                                                                    |
|                                                                                                 |                                                                                         |
| IP address:                                                                                     | 192.168.0.97                                                                            |
| IP address:<br>Subnet mask:                                                                     | 192.168.0.97         255.255.255.0                                                      |

For initial configuration, first we should set a same network segment before sign in web interface, since default IP is: **192.168.0.100**, so network segment should be set as **192.168.0.XXX** 

## 2.4 Command "ping"

Before sign in the web interface, we can check the default IP address whether available in your network by command "ping"

Microsoft Windows XP [Uersion 5.1.2600] (C) Copyright 1985-2001 Microsoft Corp. C:\Documents and Settings\Administrator>ping 192.168.0.100 Pinging 192.168.0.100 with 32 bytes of data: Reply from 192.168.0.100: bytes=32 time<1ms TIL=255 Reply from 192.168.0.100: bytes=32 time<1ms TIL=255 Reply from 192.168.0.100: bytes=32 time<1ms TIL=255 Reply from 192.168.0.100: bytes=32 time<1ms TIL=255 Ping statistics for 192.168.0.100: Packets: Sent = 4, Received = 4, Lost = 0 (0% loss), Approximate round trip times in milli-seconds: Minimum = 0ms, Maximum = 5ms, Average = 1ms C:\Documents and Settings\Administrator>

Ping Pass

C: WINDOWS\system32\cmd.exe

 Microsoft Windows XP [Uersion 5.1.2600]

 (C) Copyright 1985-2001 Microsoft Corp.

 C:\Documents and Settings\Administrator>ping 192.168.0.100

 Pinging 192.168.0.100 with 32 bytes of data:

 Request timed out.

 Request timed out.

 Request timed out.

 Request timed out.

 Request timed out.

 Request timed out.

 Request timed out.

 Request timed out.

 Request timed out.

 Request timed out.

 Request timed out.

 Request timed out.

 Request timed out.

 Request timed out.

 Request timed out.

 Request timed out.

 Request timed out.

 Request sent = 4, Received = 0, Lost = 4 (100% loss),

 C:\Documents and Settings\Administrator>

Ping Fail

**2.5 Sign in Web Monitoring Interface** 

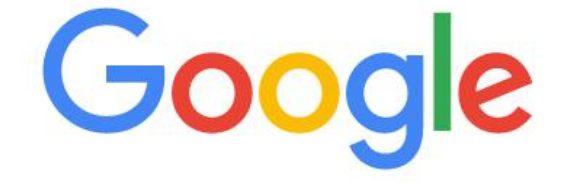

3 172.16.89.220

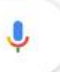

All above steps finished, open a web browser(suggest IE/firefox/chrome etc), input default IP address 192.168.0.100

| Sign in             |                         |        |
|---------------------|-------------------------|--------|
| http://172.16.89.22 | 20                      |        |
| Your connection to  | o this site is not priv | /ate   |
| Username            |                         |        |
| Password            |                         |        |
|                     | Sign in                 | Cancel |

Input user name and password , default user name & Password are both "admin".

(User name and Password by can be change by setting)

## 2.6 Web Monitoring Interface

After input the user name and password, the monitoring homepage will display, then we can check the UPS current status and start software setting

| I UPS Information                        | ·                   |             |           |                |            |                   |         |
|------------------------------------------|---------------------|-------------|-----------|----------------|------------|-------------------|---------|
| System Information<br>Device Information | Input Voltage:      | 220.0 V     | BYP       | PASS           | Output Vol | tage:             | 220.0 V |
| Current Status<br>Remote Control         | Frequency:          | 50.0 Hz     |           |                | Max Outpu  | it Voltage:       | 220.0 V |
|                                          | Total Batt Voltage: | 2.20 V      | RECTIFIER | INVERTER       | Min Output | t Voltage:        | 220.0 V |
| Parameter Settings                       | Battery Capacity:   | 88.0 %      |           | ••••           | Output Loa | ad:               | 34.0 %  |
|                                          | Temperature:        | 35.0 °C     |           |                |            |                   |         |
|                                          | Current Runn        | Device Conn | ection    |                |            |                   |         |
|                                          | Connection Status   | Device Conn | ection    |                |            |                   |         |
|                                          | AC Status           | AC Normal   |           | Battery Status |            | Battery Voltage N | ormal   |
|                                          | Running Status      | Invert      |           | UPS Status     |            | UPS Normal        |         |
|                                          | UPS Type            | Online      |           | Testing Status |            | Non-testing       |         |
|                                          | On-Off Status       | Normal Outp | ut        | Beeper Status  |            | Off               |         |
|                                          |                     |             |           |                |            |                   |         |

<Home page>

## 3. Software Setting Introdution

## **3.1 UPS Information**

#### Sub-Menu:

- System Information
- Device Information

#### • Current Status

#### • Remote Control

#### **3.1.1 System Information**

This page is to display UPS basic information and network information. The info shown here are provided by SNMP Card Lite SNMP card itself and parameter settings

| UPS Information<br>System Information<br>Device Information | ~ | System Info   | ormation                |                                    |                       |                  |
|-------------------------------------------------------------|---|---------------|-------------------------|------------------------------------|-----------------------|------------------|
| Current Status<br>Remote Control                            |   | IP Address    | Subnet Mask             | Gateway                            | Product Serial Number |                  |
| 🔯 Parameter Settings                                        | > | 172.16.89.220 | 255.255.254.0           | 172.16.88.1                        | 00:00:00:00:00:0F     |                  |
| History Record                                              | > | System Name   | System                  | n Administrator                    | System Installation   | Path             |
|                                                             |   |               |                         |                                    |                       |                  |
|                                                             |   |               |                         | Software Version                   |                       | Hardware Version |
|                                                             |   |               | \$Rev: 1806 \$ Dec 23 2 | 022 16:23:09-43-RCEXV:2-0-34-0-1-1 | SPR-1284-0            | 2.00.4.1         |
|                                                             |   |               |                         |                                    |                       |                  |
|                                                             |   |               |                         |                                    |                       |                  |
|                                                             |   |               |                         |                                    |                       |                  |
|                                                             |   |               |                         |                                    |                       |                  |

#### A, IP Address

This part will automatically display when users finish the [Network Setting]

#### **B**, Subnet Mask

This part will automatically display when users finish the [Network Setting]

#### C, Gateway

This part will automatically display when users finish the [Network Setting]

#### D, System Name

This part will automatically display when users finish the [SNMP Setting]

#### E, System Administrator

This part will automatically display when users finish the [SNMP Setting]

#### F, System Installation Position

This part will automatically display when users finish the [SNMP Setting]

#### G, Other information will be provided by SNMP Card Lite monitoring system

#### **3.1.2 Device Information**

This part is to display each part of device information (UPS basic information, battery information and rated information). The contents will change according to user setting and UPS real status. UPS Manufacturer/Model/Version will be provided by the UPS itself.

| ■ UPS Information ✓<br>System Information              | Device Information                  |                           |                                 |
|--------------------------------------------------------|-------------------------------------|---------------------------|---------------------------------|
| Device Information<br>Current Status<br>Remote Control | Manufacturer                        | Model                     | Version                         |
| 🔯 Parameter Settings 💦 >                               | richcomm                            | UPS 5K-11A                | Version1.0                      |
| 🖺 History Record >                                     | Rated Output Voltage                | Rated Current             | Rated Battery Voltage           |
|                                                        | 220.0V                              | 100A                      | 02.55V                          |
|                                                        | Rated Frequency                     | Baud Rate                 | Battery Quantity                |
|                                                        | 50.0Hz                              | 2400                      | 1                               |
|                                                        |                                     |                           |                                 |
|                                                        |                                     |                           |                                 |
|                                                        |                                     |                           |                                 |
|                                                        |                                     |                           |                                 |
|                                                        | 220.0V<br>Rated Frequency<br>50.0Hz | 100A<br>Baud Rate<br>2400 | 02.55V<br>Battery Quantity<br>1 |

#### 3.1.3 Current Status

This part is to display the UPS current running status. We can clearly know about the UPS current running status, when an abnormal alarm occurs, figures will turn in red font accordingly.

#### Single-phase UPS Montoring

| System Information<br>Device Information | Input Voltage:                                                               | 220.0 V                         | BY                            | PASS                                           | Output Voltage:                              | 220.0 V   |
|------------------------------------------|------------------------------------------------------------------------------|---------------------------------|-------------------------------|------------------------------------------------|----------------------------------------------|-----------|
| Current Status<br>Remote Control         | Frequency:                                                                   | 50.0 Hz                         |                               |                                                | Max Output Voltage:                          | 220.0 V   |
|                                          | Total Batt Voltage:                                                          | 2.20 V                          | RECTIFIER                     | INVERTER                                       | Min Output Voltage:                          | 220.0 V   |
| Parameter Settings >                     | Battery Capacity:                                                            | 88.0 %                          |                               |                                                | Output Load:                                 | 34.0 %    |
| History Record >                         | Temperature:                                                                 | 35.0 °C                         |                               |                                                |                                              |           |
|                                          | Current Runn                                                                 | ing Status                      |                               |                                                |                                              |           |
|                                          | Current Runn                                                                 | ing Status                      | ce Connection                 |                                                |                                              |           |
|                                          | Current Runn Connection Status AC Status                                     | ing Status Devi AC N            | ce Connection                 | Battery Status                                 | Battery Voltaç                               | ge Normal |
|                                          | Current Runn<br>Connection Status<br>AC Status<br>Running Status             | ing Status Devi AC N Inve       | ce Connection<br>Iormal       | Battery Status<br>UPS Status                   | Battery Voltag                               | ge Normal |
|                                          | Current Runn<br>Connection Status<br>AC Status<br>Running Status<br>UPS Type | ing Status Devi AC N Inve Onlin | ce Connection<br>Iormal<br>rt | Battery Status<br>UPS Status<br>Testing Status | Battery Voltage<br>UPS Normal<br>Non-testing | je Normal |

#### **Basic Information**

The current figures like Input Voltage/Input Frequency/Battery Voltage/Battery Content/UPS Temperature/Output Voltage/Output Max Voltage/Output Min Voltage/ Current Load /Temperature and Hunidity are display here.

8

#### 3.1.4 Remote Control

This part is to set switch on/off control command for instant self-test, switch off, restart UPS and beeper.

| I UPS Information ✓                      |                                                               |
|------------------------------------------|---------------------------------------------------------------|
| System Information<br>Device Information | UPS Control                                                   |
| Current Status<br>Remote Control         | UPS Self Test     Seconds                                     |
| 🔯 Parameter Settings 💦 📎                 | O UPS Self Test Till Battery Voltage Low                      |
| History Record >                         | O Cancel UPS Self Test                                        |
|                                          | O After Seconds Switch Off UPS                                |
|                                          | O After Seconds Switch Off UPS,then After Minutes Restart UPS |
|                                          | O Wake Up UPS                                                 |
|                                          | O Switch On Beeper                                            |
|                                          | O Switch Off Beeper                                           |
|                                          | OK Cancel                                                     |

## 3.2 Parameter Setting

Sub-Menu:

- System Settings
- Network Settings
- SNMP Settings
- E-mail Settings
- User Settings
- IP POWER Settings

## 3.2.1 System Settings

#### **Basic Parameter Settings**

This part is to set UPS basic parameters, Baud Rate/ Offline Times/Alarm Times/Inquiry/Battery Quantity/ Battery Type/System Date Time need to be set according to real UPS information.

| IT UPS Information | > | System Settings                    |   |                  |                                         |
|--------------------|---|------------------------------------|---|------------------|-----------------------------------------|
| Parameter Settings | ~ | Communication Protocol:            | 1 | Standard         | ~                                       |
| Network Settings   |   | Baud Rate:                         | Ţ | 2400             | ~                                       |
| Email Settings     |   | Offline Times:                     | I | 3                |                                         |
| IPPOWER Settings   |   | Alarm Query Times:                 | 1 | 3                |                                         |
| History Record     | > | Inquiry Interval:                  | I | 1000             | ms                                      |
|                    |   | Battery Quantity:                  | 1 | 1                |                                         |
|                    |   | Battery Type:                      | I | 2V               | ~                                       |
|                    |   | Battery Voltage Calibration Value: |   | 0.00             | V-Allowed Input Negative Floating Point |
|                    |   | Battery Capacity Limitation:       | l | 0                | %                                       |
|                    |   | Temperature Limitation:            | 1 | 0.0              | °C                                      |
|                    |   | NTP Server:                        | I | 0.0.0.0          |                                         |
|                    |   | Time Zone:                         | I | UTC+08:00        | ~                                       |
|                    |   | System Date Time:                  | 1 | 5/12/2082 8:1:59 | MM/DD/YY HH:mm:SS(12/31/2011 23:58:58)  |

#### 3.2.2 Network Settings

In this page, we can modify the IP address, subnet mask, gateway information, NTP server, time zone and work mode of SNMP Card Lite which according to the real network segment,(Note: IP address cannot be conflicted with other device IP in a same network).

| III UPS Information                 | > |                       |    |                  |
|-------------------------------------|---|-----------------------|----|------------------|
| 🔯 Parameter Settings                | ~ | Network Setting       | gs |                  |
| System Settings<br>Network Settings |   | IP Address:           | Ι  | 172.16.89.220    |
| SNMP Settings                       |   | Subnet Mask:          | I. | 255.255.254.0    |
| User Settings                       |   | Gateway:              | 1  | 172.16.88.1      |
| IPPOWER Settings                    |   | Primary DNS Server:   | I  | 8.8.8            |
| History Record                      | > | Secondary DNS Server: | I. | 0.0.0            |
|                                     |   | Work Mode             | 1  | AUTO ~           |
|                                     |   |                       |    | OK System Reboot |
|                                     |   |                       |    |                  |

#### 3.2.3 SNMP Settings

This page is for relevant settings, SNMP system should be match with SNMP software, including Basic Settings, Authorization Settings and TRAP Settings.

#### **Basic Setting**

| III UPS Information                 | > |                  |                           |                               |
|-------------------------------------|---|------------------|---------------------------|-------------------------------|
| 🔯 Parameter Settings                | ~ | Basic Settings   |                           |                               |
| System Settings<br>Network Settings |   | SNMP System Name | SNMP System Administrator | SNMP System Installation Path |
| SNMP Settings<br>Email Settings     |   | I                |                           |                               |
| User Settings<br>IPPOWER Settings   |   |                  | OK                        |                               |
| 📋 History Record                    | > |                  |                           |                               |

A, SNMP System Name: Name this SNMP system

B, SNMP System Administrator: Set this SNMP system administrator

C, SNMP System Installation Path: Set SNMP system installation location

The basic settings are very convenient for central monitoring and management if exist a lot of UPS in a same network. We can fast and simply inquire every UPS by central monitoring management system(IP Power SE/IP Power Plus).

| I UPS Information                                    | > |                                                               |                                                                                       |   |                                                     |             |                                                                                                    |
|------------------------------------------------------|---|---------------------------------------------------------------|---------------------------------------------------------------------------------------|---|-----------------------------------------------------|-------------|----------------------------------------------------------------------------------------------------|
| 🔯 Parameter Settings                                 | ~ | Basic Se                                                      | ettings                                                                               |   |                                                     |             |                                                                                                    |
| System Settings<br>Network Settings<br>SNMP Settings |   | 5                                                             | SNMP System Name                                                                      | s | NMP System Administrator                            |             | SNMP System Installation Path                                                                                           |
| Email Settings<br>User Settings<br>IPPOWER Settings  |   |                                                               |                                                                                       |   | ок                                                  | ancel       |                                                                                                    |
|                                                      |   |                                                               |                                                                                       |   |                                                     |             |                                                                                                    |
|                                                      |   | SNMP S                                                        | ettings<br>IP User                                                                    |   | Community                                           |             | Permission                                                                                                    |
|                                                      |   | SNMP S                                                        | ettings<br>IP User<br>172.16.88.135                                                   |   | Community                                           | ] ]         | Permission<br>Readable/Writeable ~                                                                                      |
|                                                      |   | <b>SNMP S ID</b> 01   02                                      | ettings<br>IP User<br>172.16.88.135<br>0.0.0.0                                        | I | Community<br>public<br>public                       | ) I         | Permission       Readable/Writeable     >       No Permission     >                                                     |
|                                                      |   | ID           01                     02                     03 | ettings<br>IP User<br>172.16.88.135<br>0.0.0.0<br>0.0.0.0                             |   | Community<br>public<br>public<br>public             | 1<br>1<br>1 | Permission       Readable/Writeable     ~       No Permission     ~       No Permission     ~                           |
|                                                      |   | <b>SNMP S ID</b> 01   02   03   04                            | IP User           172.16.88.135           0.0.0.0           0.0.0.0           0.0.0.0 |   | Community public public public public public public |             | Permission       Readable/Writeable     ~       No Permission     ~       No Permission     ~       No Permission     ~ |

#### **Trap Setting**

The Receiver IP Address is used for receiving the Traps that sent by SNMP system. Users can set 6 Trap receivers IP addresses, support to choose whether receive the traps or not.

| UPS Information                                                        | > |               |                     |           |           |              |  |  |  |  |
|------------------------------------------------------------------------|---|---------------|---------------------|-----------|-----------|--------------|--|--|--|--|
| 🔯 Parameter Settings                                                   | ~ |               |                     | OK        | Cancel    |              |  |  |  |  |
| System Settings<br>Network Settings<br>SNMP Settings<br>Email Settings |   | TRAP Settings |                     |           |           |              |  |  |  |  |
| User Settings<br>IPPOWER Settings                                      |   | ID            | Receiver IP Address | Community | Receive   | XPPC RFC1628 |  |  |  |  |
| 🖹 History Record                                                       | > | 01            | 172.16.88.135       | public    | Receive ~ |              |  |  |  |  |
|                                                                        |   | 02            | 0.0.0.0             |           | None ~    |              |  |  |  |  |
|                                                                        |   | 03            | 0.0.0.0             |           | None ~    |              |  |  |  |  |
|                                                                        |   | 04            | 0.0.0.0             |           | None ~    |              |  |  |  |  |
|                                                                        |   | 05            | 0.0.0.0             |           | None ~    |              |  |  |  |  |
|                                                                        |   | 06            | 0.0.0.0             |           | None ~    |              |  |  |  |  |
|                                                                        |   |               |                     | ОК        | Cancel    |              |  |  |  |  |

This part is to set SNMP user IP address, community and relevant authorization. we can set 6 SNMP user IP addresses, can choose the permissions which including No Authorization, Readable, Readable/Writable.

## 3.2.4 E-mail Settings

Select different email type to set email alarm.

| III UPS Information                                                                     | > |                    |   |                                   |                    |                   |
|-----------------------------------------------------------------------------------------|---|--------------------|---|-----------------------------------|--------------------|-------------------|
| 🔯 Parameter Settings                                                                    | ~ | Email Settings     |   |                                   |                    |                   |
| System Settings<br>Network Settings<br>SNMP Settings<br>Email Settings<br>User Settings |   | Authentication:    | 1 | USE_TLS ~                         |                    |                   |
|                                                                                         |   | SMTP Server:       | I | NO_SECURUTY<br>USE_TLS<br>USE_SSL |                    |                   |
|                                                                                         |   | Sender Email:      | I | longye166@outlook.com             |                    |                   |
| arrower settings                                                                        |   | User Name:         | 1 | longye166@outlook.com             |                    |                   |
| History Record                                                                          | > | Password:          | 1 | ••••••                            |                    |                   |
|                                                                                         |   | Port:              | Ĭ | 587                               |                    |                   |
|                                                                                         |   |                    |   | Receiver Settings                 |                    | Receiver Settings |
|                                                                                         |   | Receiver Mailbox 1 | I |                                   | Receiver Mailbox 2 |                   |
|                                                                                         |   | Receiver Mailbox 3 | 1 |                                   | Receiver Mailbox 4 |                   |
|                                                                                         |   | Receiver Mailbox 5 | I |                                   | Receiver Mailbox 6 |                   |
|                                                                                         |   |                    |   | ОК                                | Cancel             |                   |

## 3.2.5 User Settings

This page is to set the user information.

| I UPS Information                                                                                           | > |         |           |   |            |            |          |   |                  |
|----------------------------------------------------------------------------------------------------|---|---------|-----------|---|------------|------------|----------|---|------------------|
| 🔯 Parameter Settings                                                                                        | ~ | User Se | ettings   |   |            |            |          |   |                  |
| System Settings<br>Network Settings<br>SNMP Settings<br>Email Settings<br>User Settings<br>IPPOWER Settings |   | ID      | User Name |   | Permission |            | Password |   | Confirm Password |
|                                                                                                    |   | 01      | admin     | Т | Manage     | <b>~</b> 1 |          | 1 |                  |
|                                                                                                    |   | 02      |           | I | Check      | <b>~</b>   |          | I |                  |
| 🖹 History Record                                                                                            | > | 03      | 1         |   | Check      | <b>~</b> 1 |          | I |                  |
|                                                                                                    |   | 04      | 1         |   | Check      | × 1        |          | I |                  |
|                                                                                                    |   | 05      |           |   | Check      | <b>~</b> 1 |          | I |                  |
|                                                                                                    |   | 06      | 1         |   | Check      | ×          |          | I |                  |
|                                                                                                    |   |         |           |   | ОК         |            | Cancel   |   |                  |

## **3.2.6 IP POWER Settings**

This part is to set the authorization addresses, all authorization addresses can be remote monitoring and management via IP Power SE or IP POWER Plus. Authorization permissions including Control and Access.

| UPS Information                                                                                             | > |                         |              |               |        |        |      |
|----------------------------------------------------------------------------------------------------|---|-------------------------|--------------|---------------|--------|--------|------|
| 🔯 Parameter Settings                                                                                        | ~ | <b>IPPOWER Settings</b> |              |               |        |        |      |
| System Settings<br>Network Settings<br>SNMP Settings<br>Email Settings<br>User Settings<br>IPPOWER Settings |   | User IP                 |              | Subnet Mask   |        | Permis | sion |
|                                                                                                    |   | 0.0.0.0                 | 1            | 0.0.0.0       | 1      | Check  | ~    |
|                                                                                                    |   | 0.0.0.0                 |              | 0.0.0.0       |        | Check  | ~    |
| 🖹 History Record                                                                                            | > | 0.0.0.0                 |              | 0.0.0.0       | I      | Check  | ~    |
|                                                                                                    |   | 0.0.0.0                 | 1            | 0.0.0.0       |        | Check  | ~    |
|                                                                                                    |   | 0.0.0                   | 1            | 0.0.0.0       |        | Check  | ~    |
|                                                                                                    |   | 0.0.0.0                 | 1            | 0.0.0.0       | 1      | Check  | ~    |
|                                                                                                    |   |                         | Comm timeout | reset cycle 0 | Min    |        |      |
|                                                                                                    |   |                         | _            |               |        |        |      |
|                                                                                                    |   |                         |              | ОК            | Cancel |        |      |
|                                                                                                    |   |                         |              |               |        |        |      |

## **3.3 History Event**

This page is to display history events and records including the Date/Time/ Log.

| I UPS Information    | > |                      |            |                                                |
|----------------------|---|----------------------|------------|------------------------------------------------|
| 🔯 Parameter Settings | > | <b>History Event</b> |            |                                                |
| 📋 History Record     | ~ | Date                 | Time       | Log Content                                    |
| History Event        |   | 2082/05/12           | 08:00:13   | System Startup                                 |
|                      |   | 2082/05/12           | 07:57:52   | Device Disconnection                           |
|                      |   | 2082/05/12           | 07:57:49   | System Startup                                 |
|                      |   | 2082/05/12           | 07:50:25   | Device Disconnection                           |
|                      |   | 2082/05/12           | 07:50:22   | System Startup                                 |
|                      |   | 2082/05/12           | 07:48:46   | Device Disconnection                           |
|                      |   | 2082/05/12           | 07:48:43   | System Startup                                 |
|                      |   | 2023/02/06           | 16:35:25   | Device Disconnection                           |
|                      |   | 2023/02/06           | 16:35:22   | System Startup                                 |
|                      |   |                      | First Page | 1 2 3 4 5 6 7 8 9 10 next Last Page go to P: 1 |